### **UNIVERSITY OF TWENTE.**

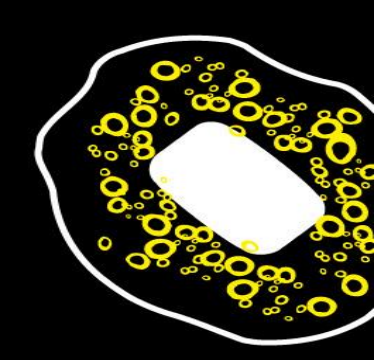

# WEB TECHNOLOGY

TUTORIAL SESSION #2 FOR "WE CREATE IDENTITY" BASICS OF HTML AND STYLESHEETS (CSS)

Module 1 - We Create Identity

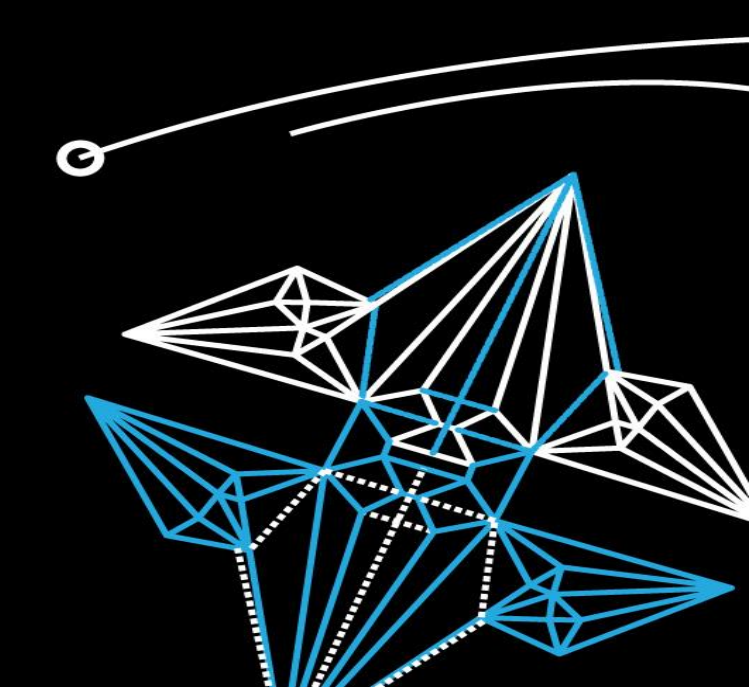

#### HTML BASICS ELEMENTS

Start tag

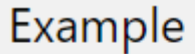

Try it Yourself

This is a paragraph.This is another paragraph.

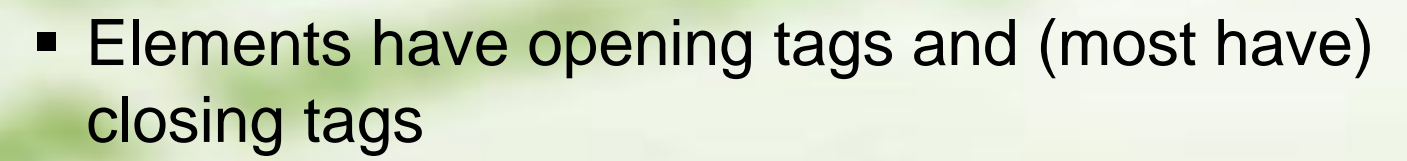

Content is everything between start and end tag

Learn HTML @ **u3schools.com** 

This is a paragraph containing text.

**Element content** 

End tag

WE CREATE IDENTITY

### **HTML STRUCTURE**

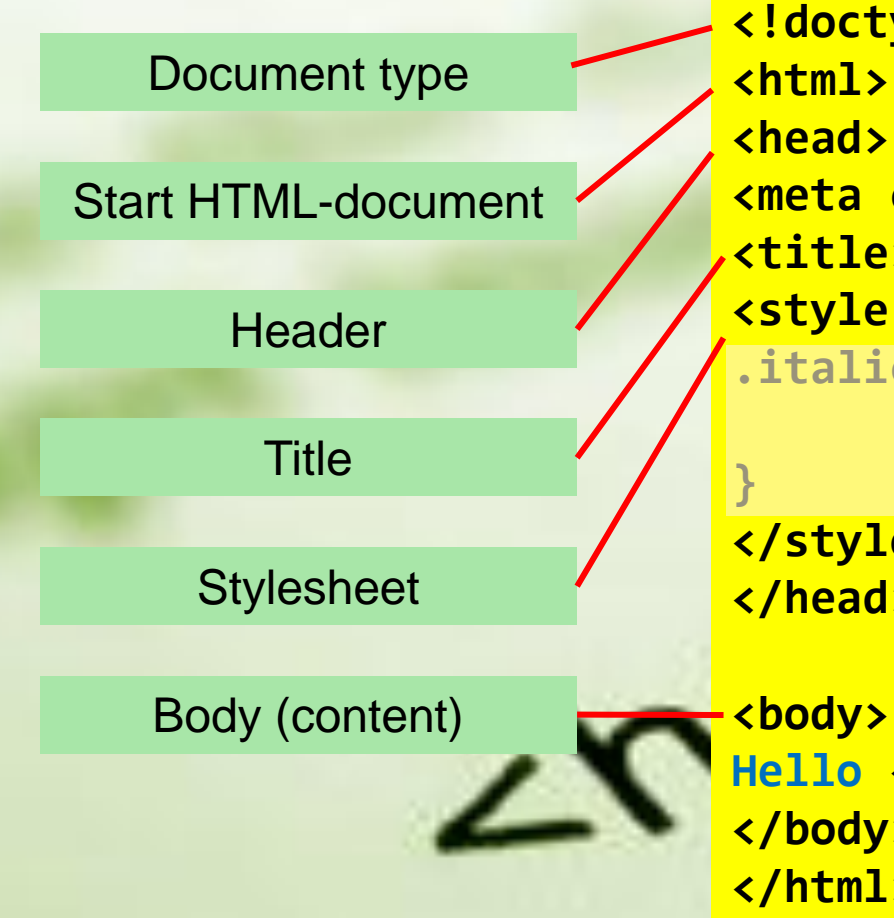

<!doctype html> <html> <head> <meta charset="utf-8"> <title>Hello world</title> <style type="text/css"> .italictekst { font-style: italic;

</style> </head>

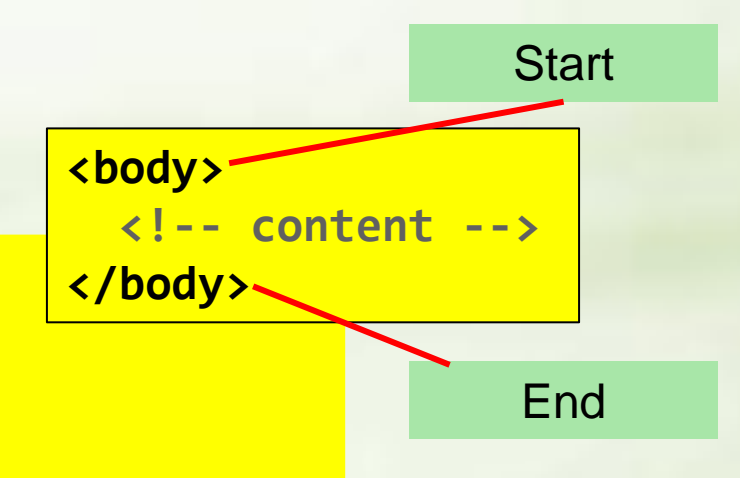

#### Learn HTML @ **u3s**chools.com

Hello <span class="italictekst">world</span>!

</body> </html>

CODEPEN codepen.io/vanslooten/pen/XJwVBg

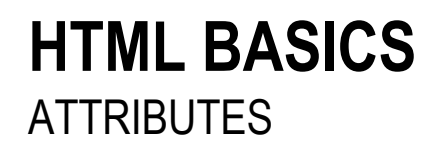

- Attributes provide additional information about an element
- Attributes are always specified in the start tag
- Attributes come in name/value pairs like name="value"

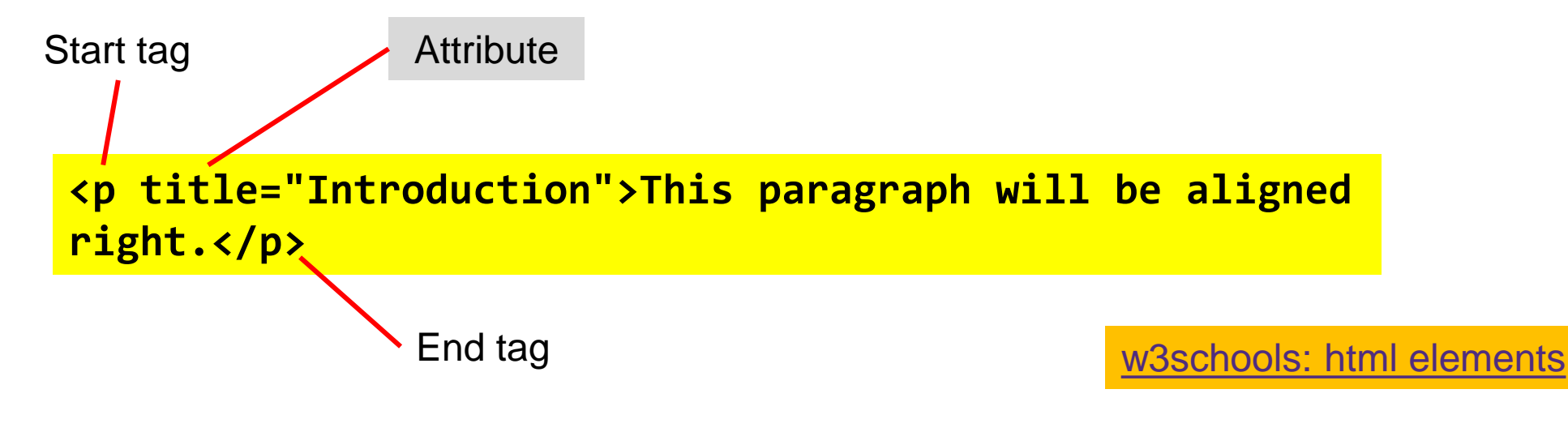

### **COMMON ELEMENTS**

<IMG> <A> <UL> <LI>

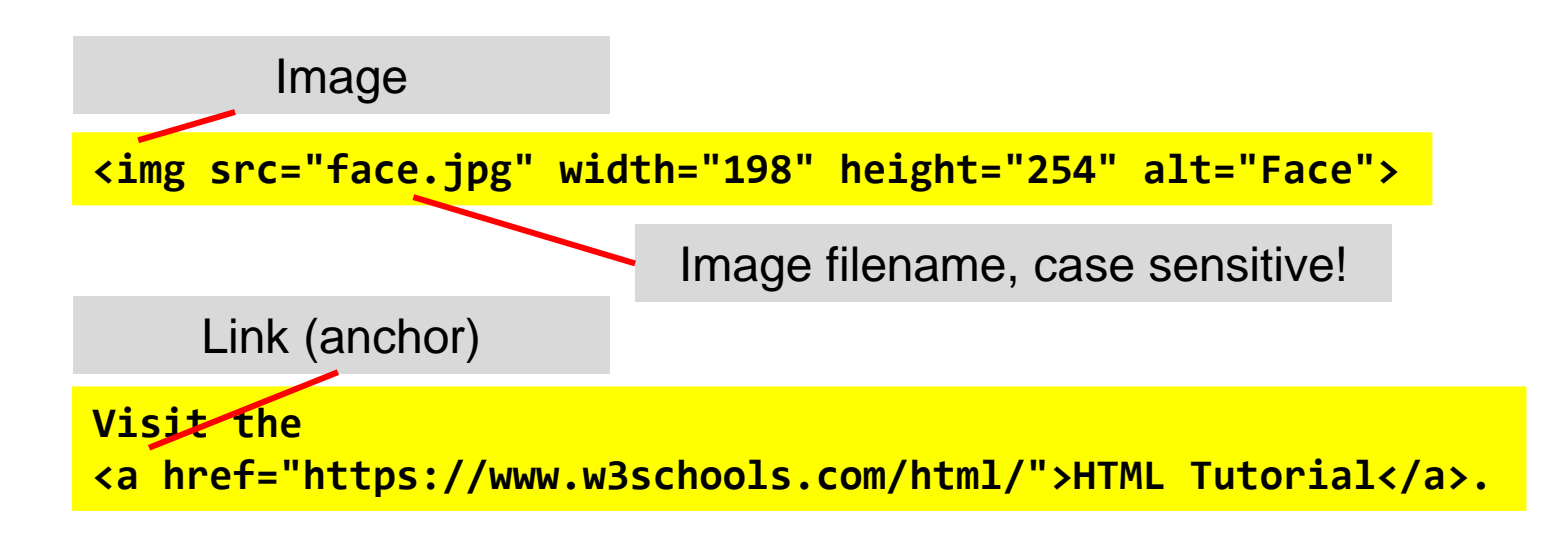

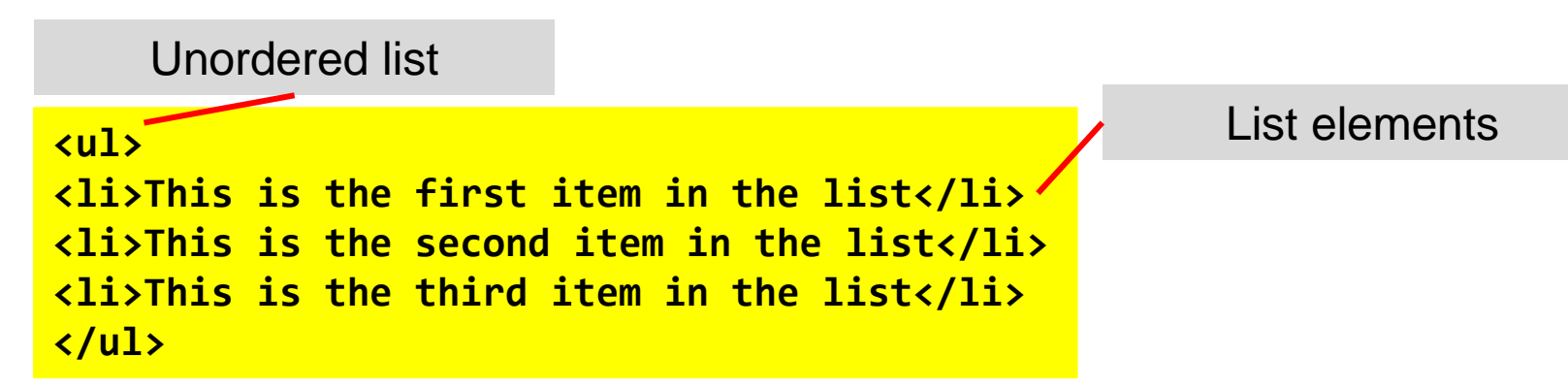

### **DESIGN > LAYOUT**

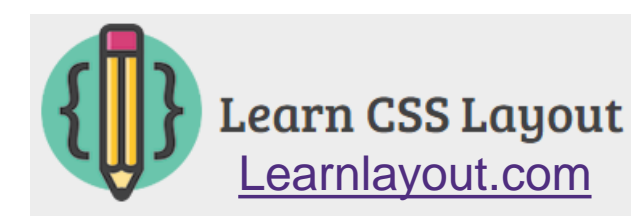

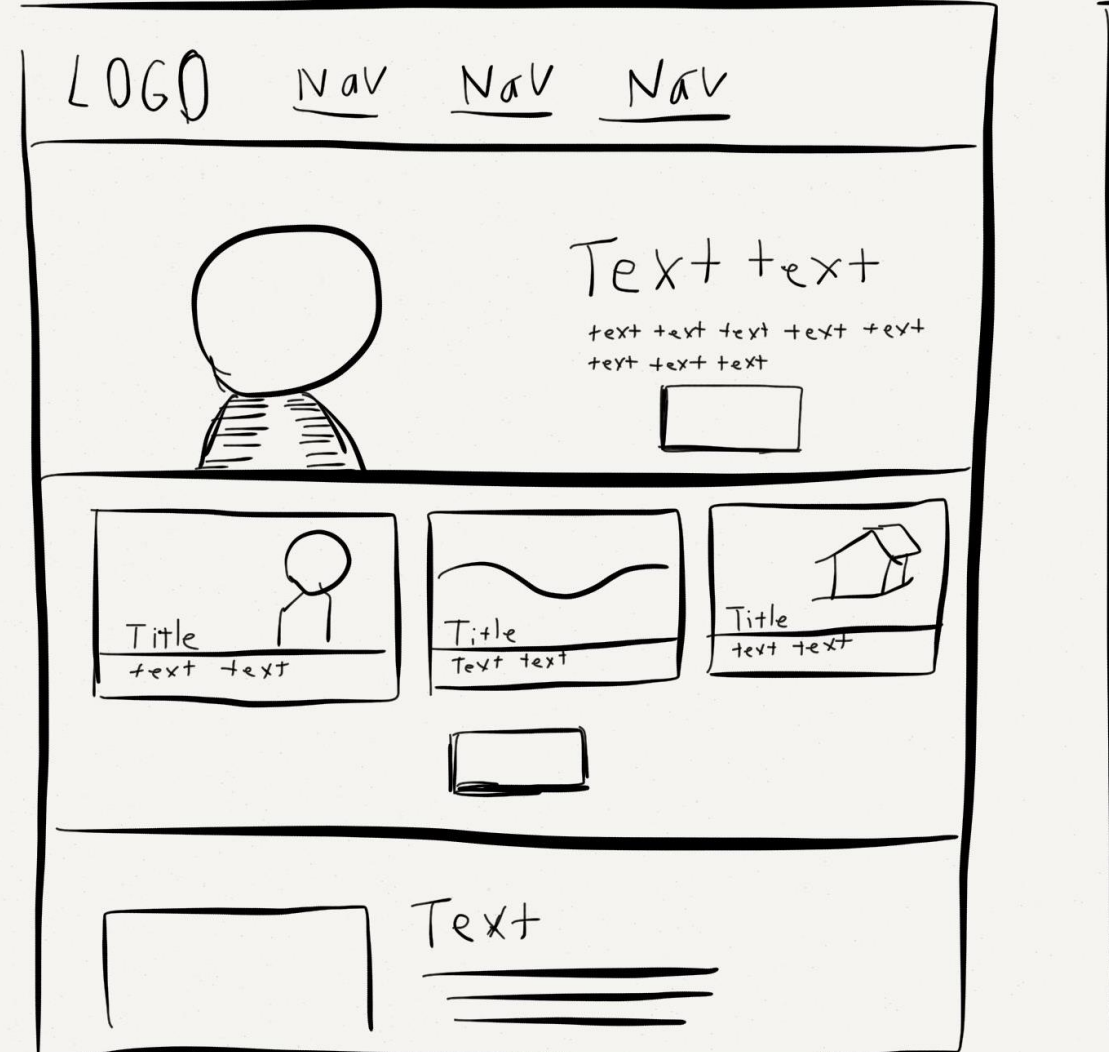

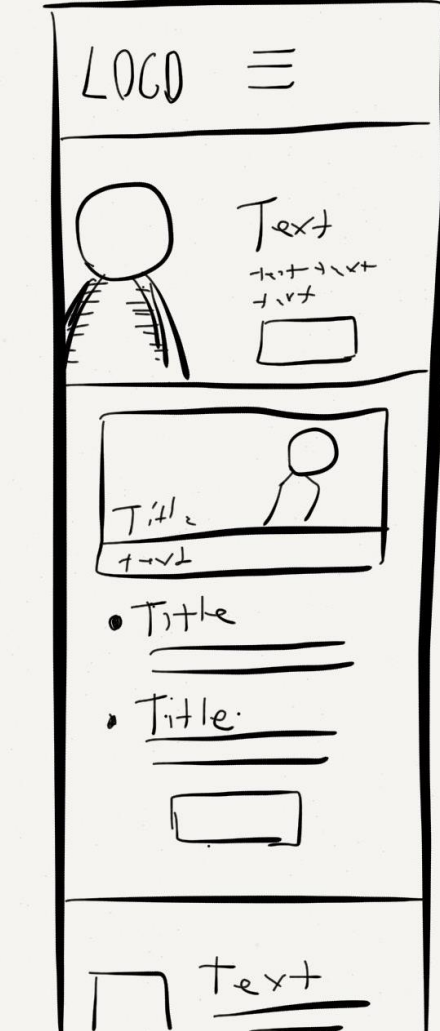

Choices when creating your site:

- Basic HTML/CSS layout
- Grid/flexbox layout (CSS)
- Use a template or framework
- Use WordPress (+theme with layout)

#### HTML LAYOUTS: <DIV>

- Section or part
- Container: group elements
- Base element to create layout
- Overlap?: use z-index

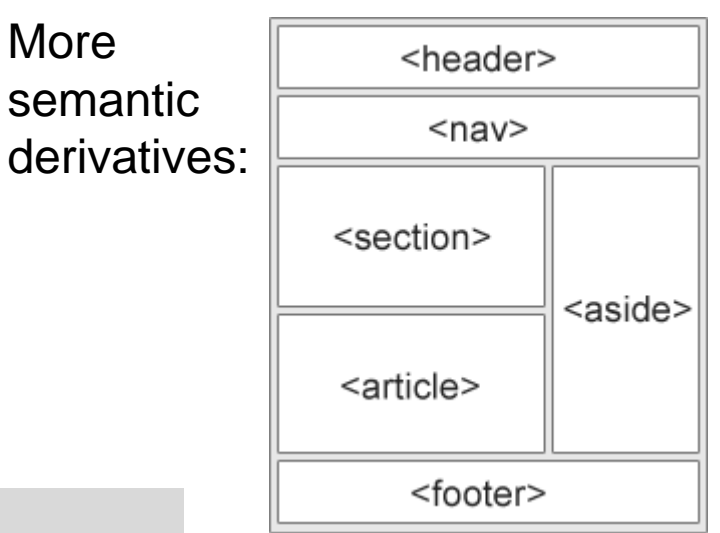

Tip: experiment/test? Cities Use different background-colors for divelements London w3schools: layout, div element, positioning

tutorial: learnlayout.com

#### London Paris <u>Tokyo</u>

London is the capital city of England. It is the most populous city in the United Kingdom, with a metropolitan area of over 13 million inhabitants.

Standing on the River Thames, London has been a major settlement for two millennia, its history going back to its founding by the Romans, who named it Londinium

Try it Yourself »

WE CREATE IDENTITY 9/20/2021

### **STYLESHEETS**

CASCADING STYLESHEETS: CSS

- Separate structure from presentation
- Presentation is defined by style-rules
- External stylesheet: 1 style for <u>entire site</u>

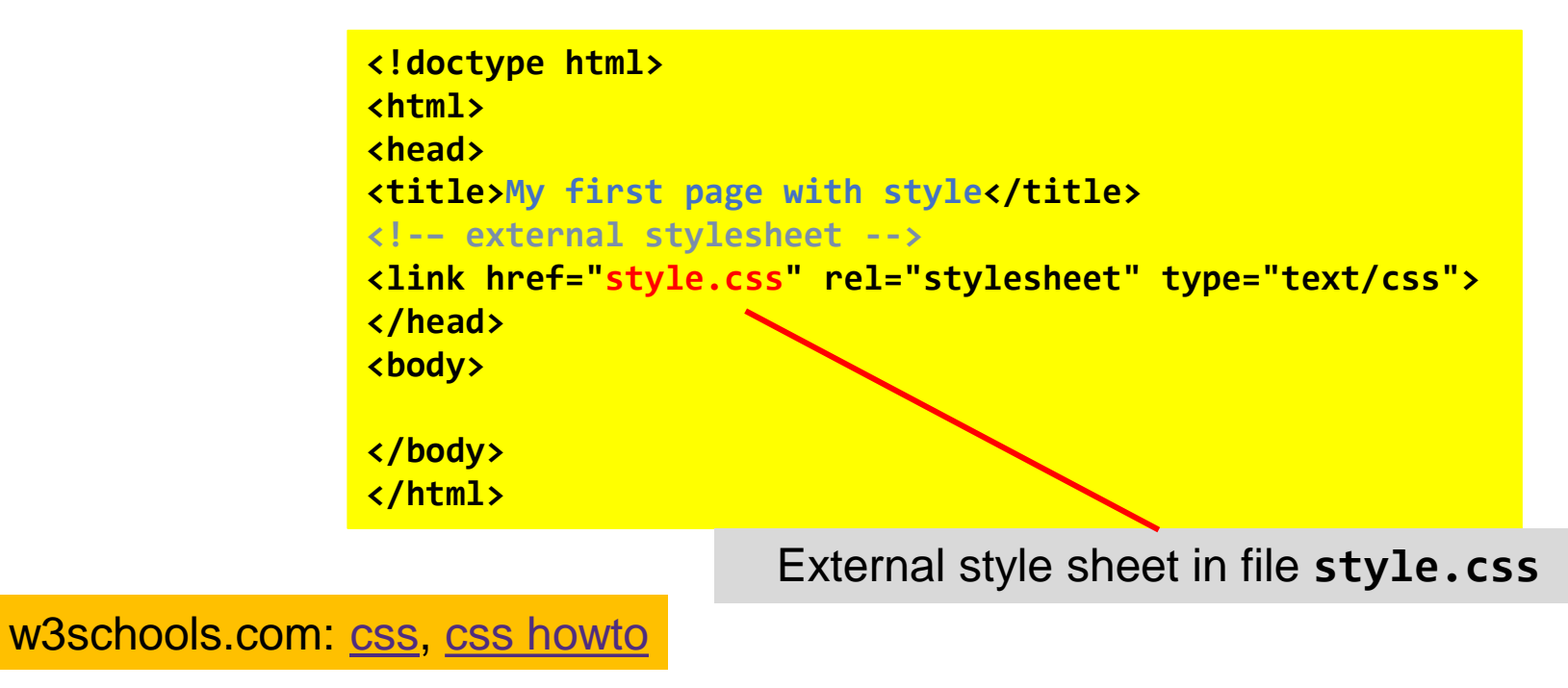

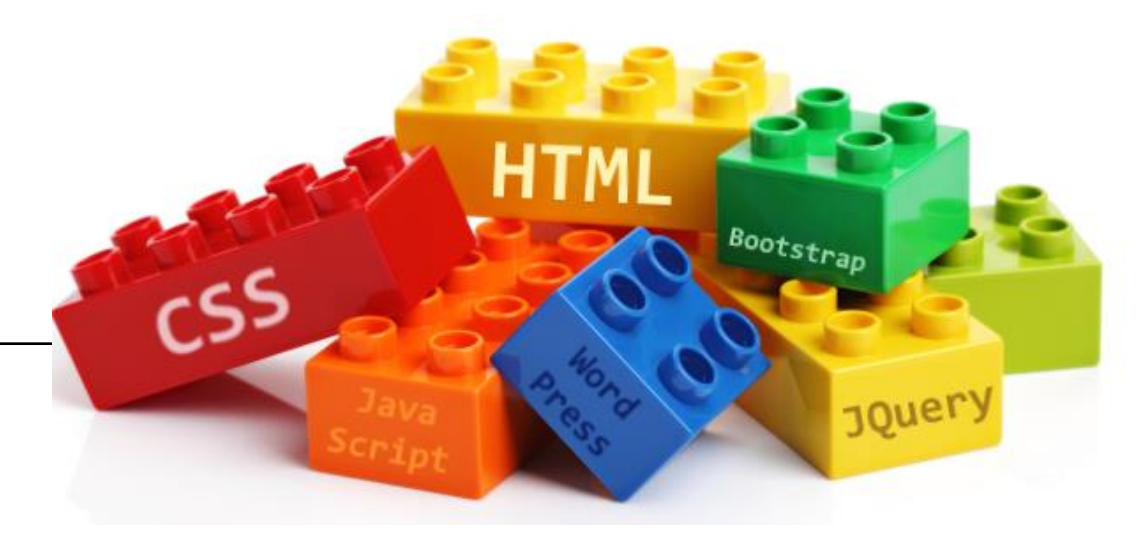

### **STYLE EXAMPLE**

selector { stylerule; ... }

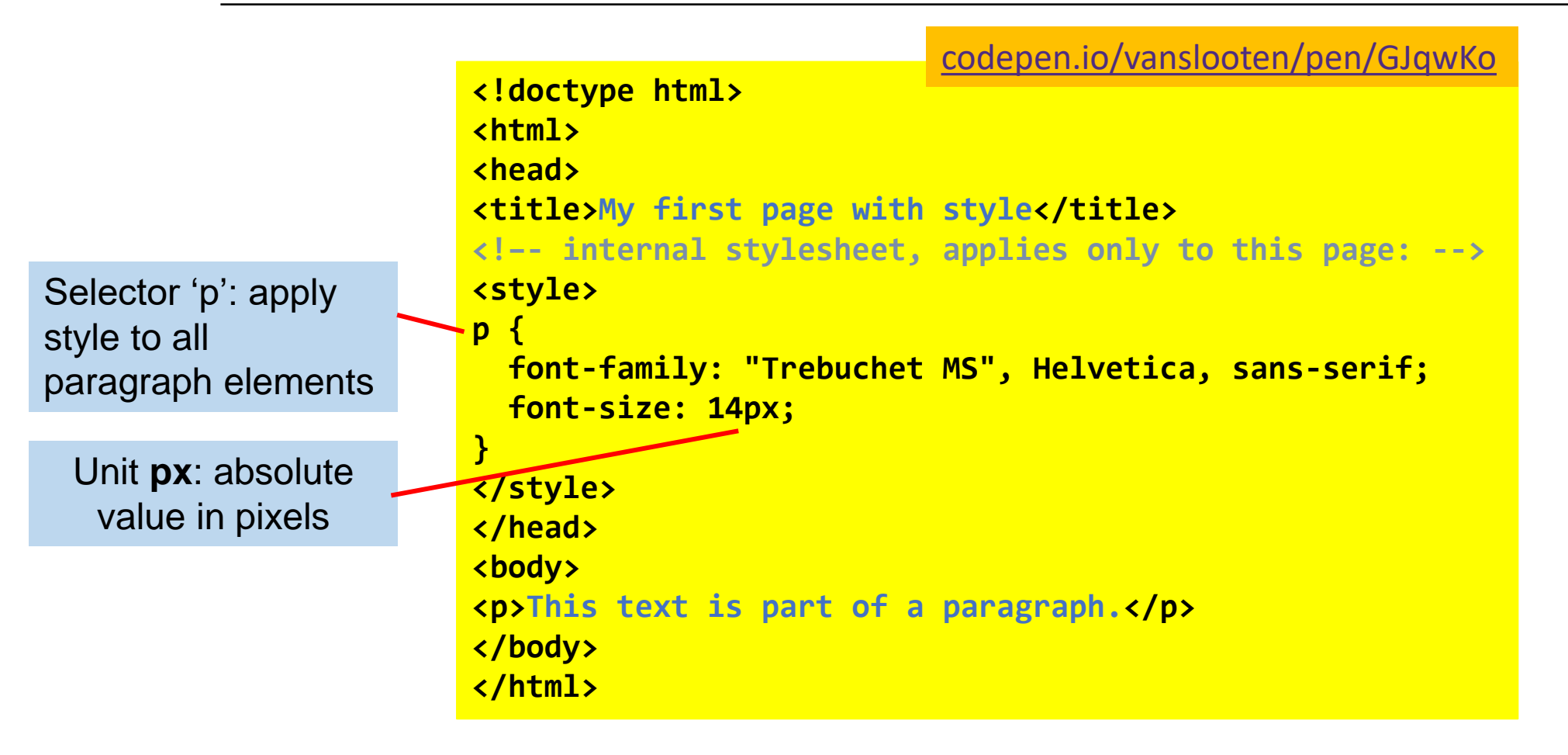

w3schools: <u>css</u>, <u>selectors</u>, <u>selector reference</u>, <u>units</u>

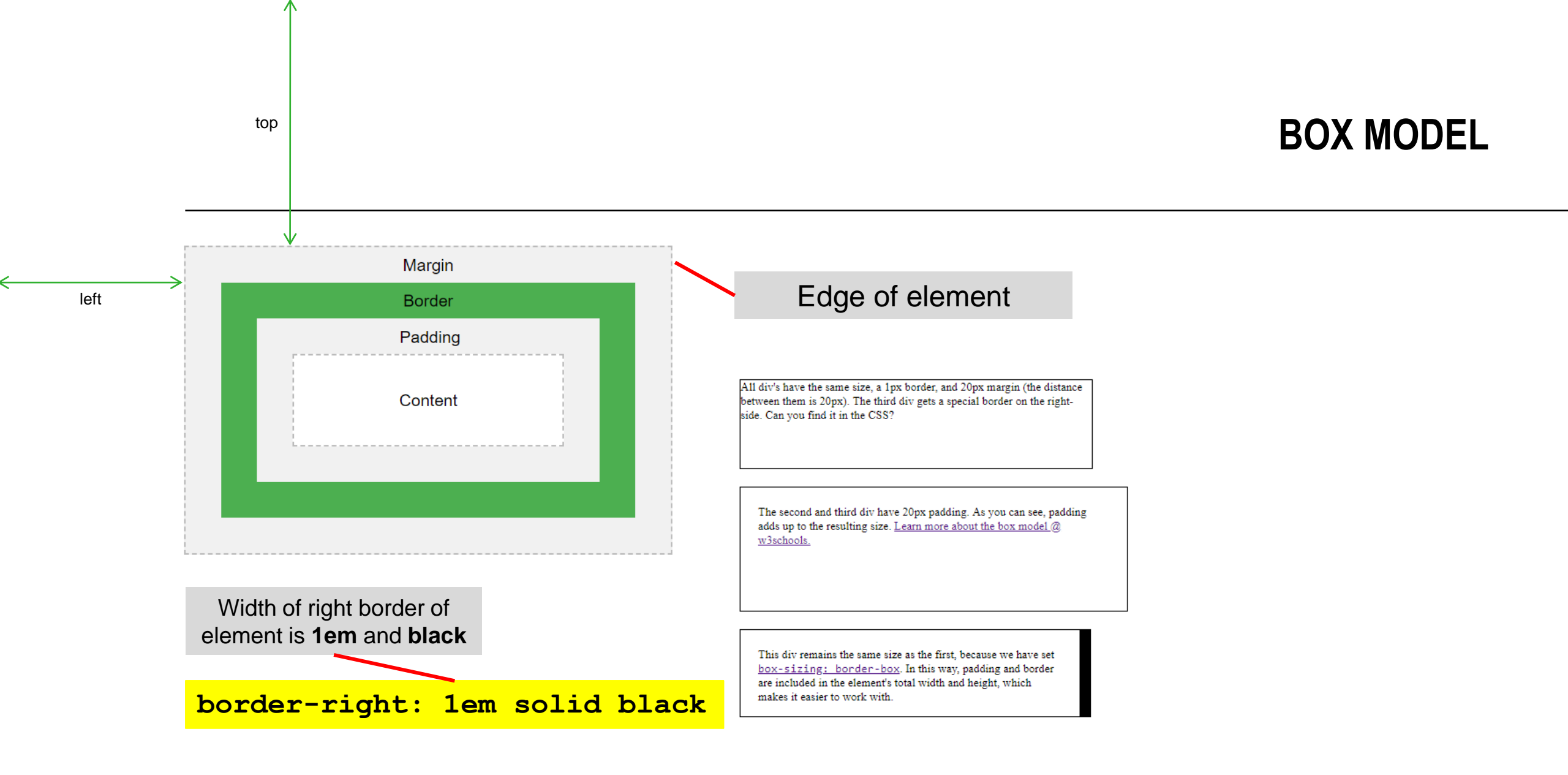

CSS Box Model, margins, padding, borders

codepen.io/vanslooten/pen/KxyPWr

WE CREATE IDENTITY 9/20/2021

#### **STYLE: MENU & PAGE LAYOUT**

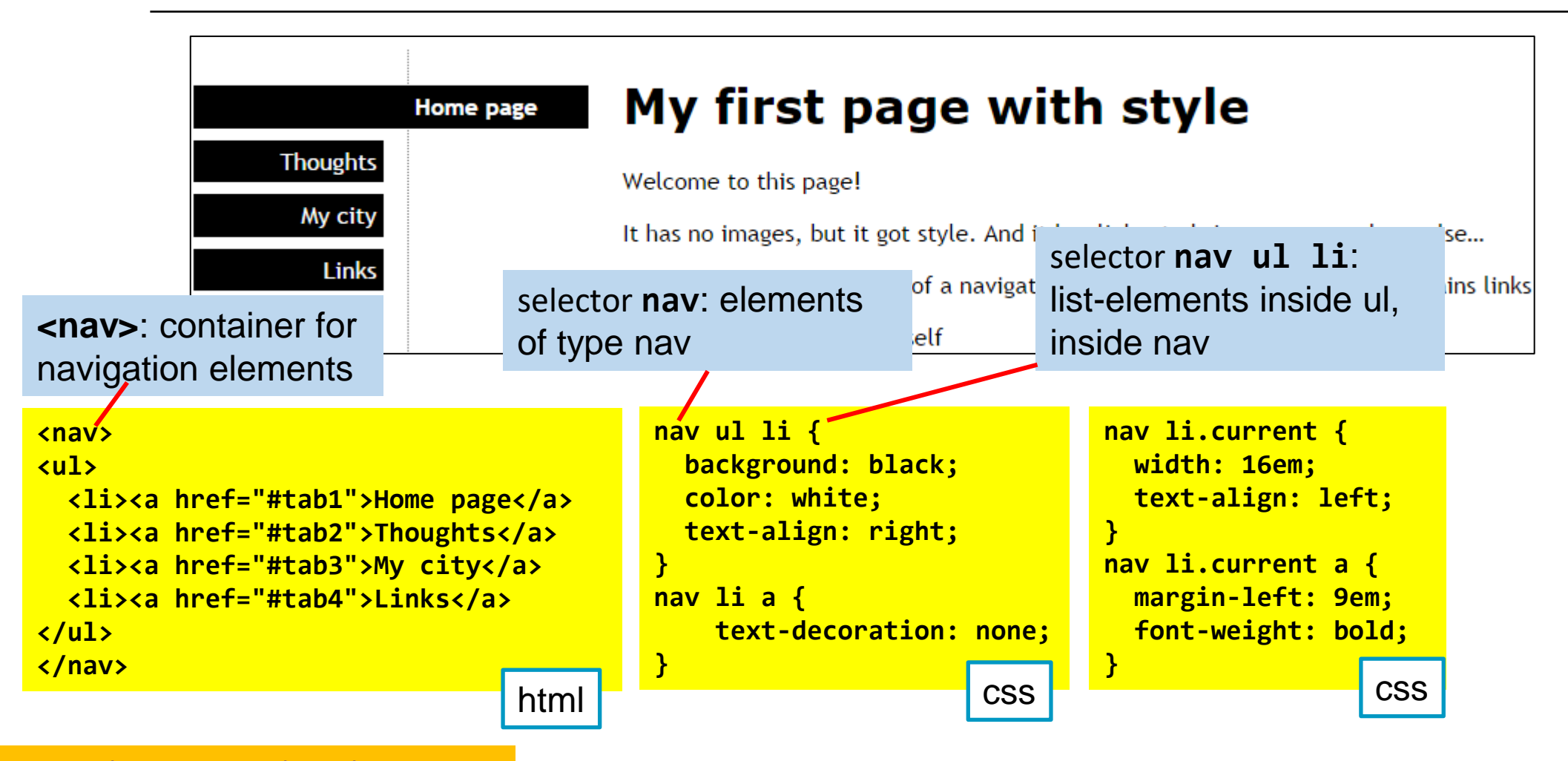

#### **STYLE: MENU & PAGE LAYOUT**

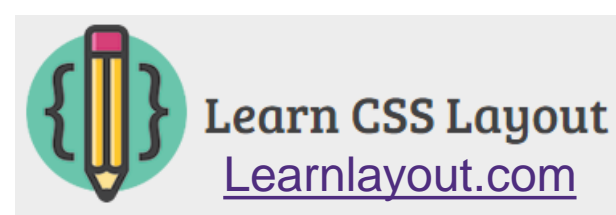

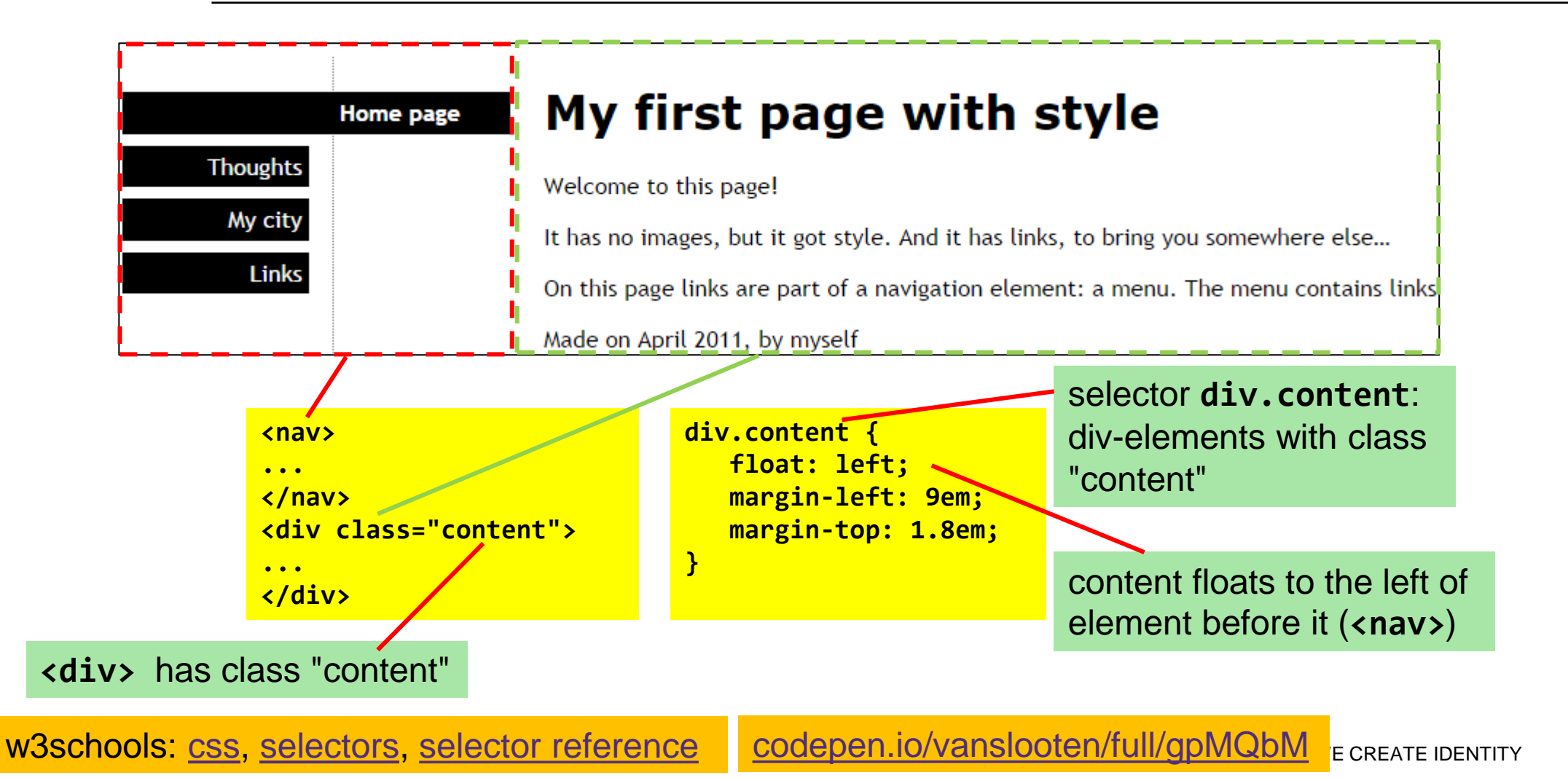

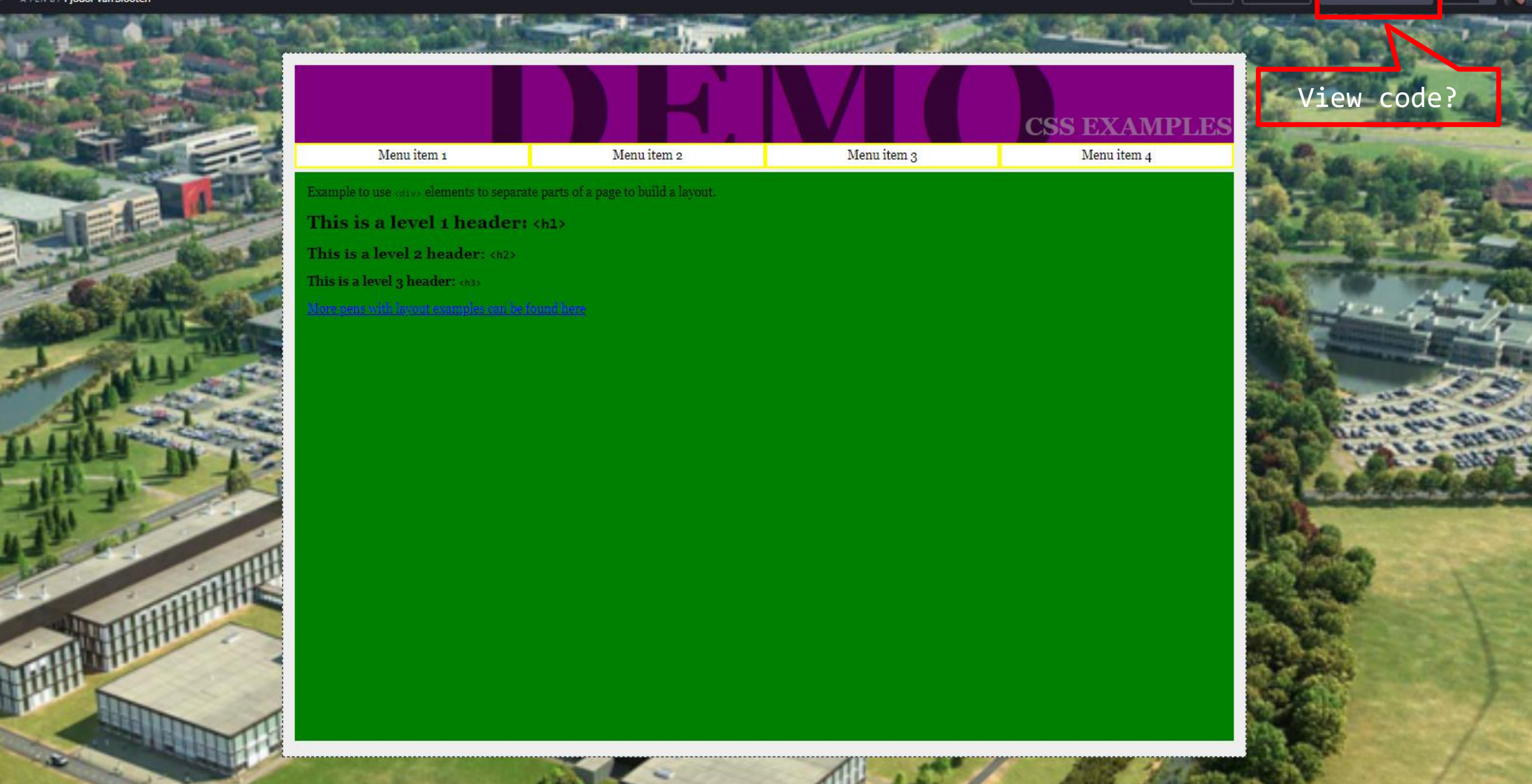

.

**▼** Fork

Change View

codepen.io/vanslooten/full/xGOepg/

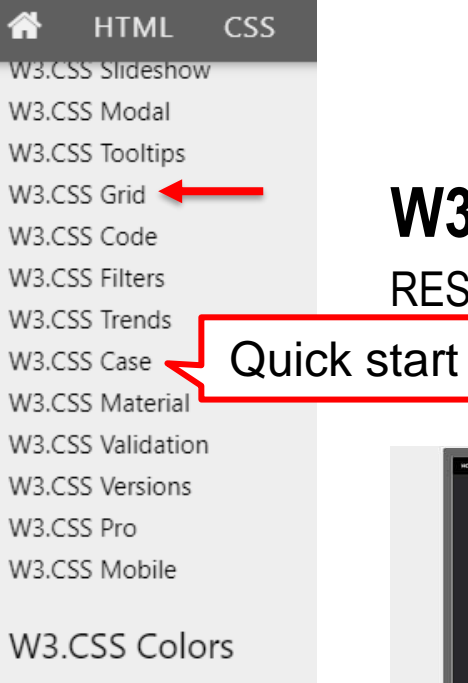

W3.CSS Color Classes W3.CSS Color Material W3.CSS Color Flat UI W3.CSS Color Metro UI W3.CSS Color Win8 W3.CSS Color Libraries W3.CSS Color Schemes W3.CSS Color Themes W3.CSS Color Generator

#### Examples

W3.CSS Examples W3.CSS Demos W3.CSS Templates

#### References

W3.CSS References W3.CSS Downloads

## W3.CSS RESPONSIVE CSS FRAM

**NIVERSITY OF TWENTE.** 

#### **RESPONSIVE CSS FRAMEWORK WITH SOME NICE TEMPLATES**

w3schools.com/w3css

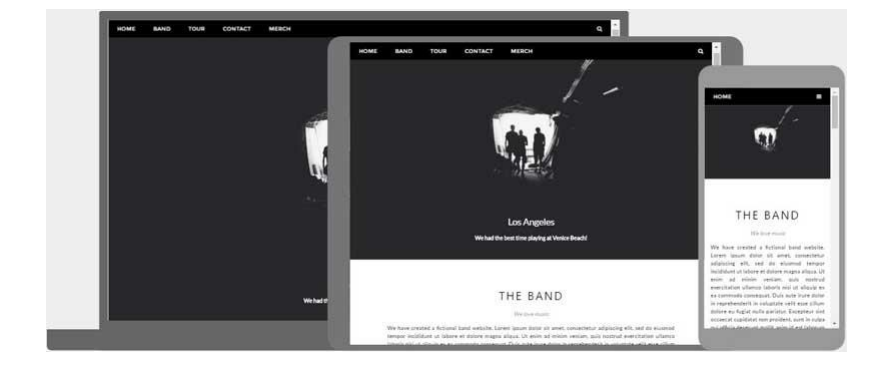

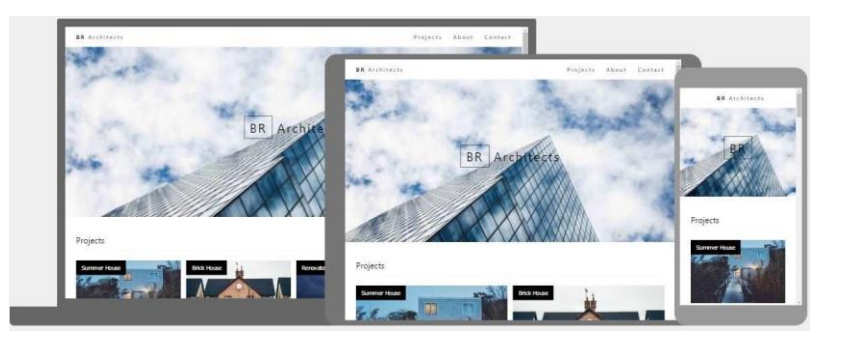

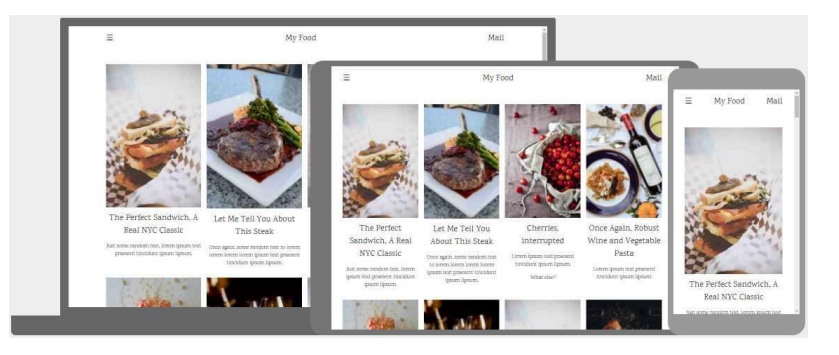

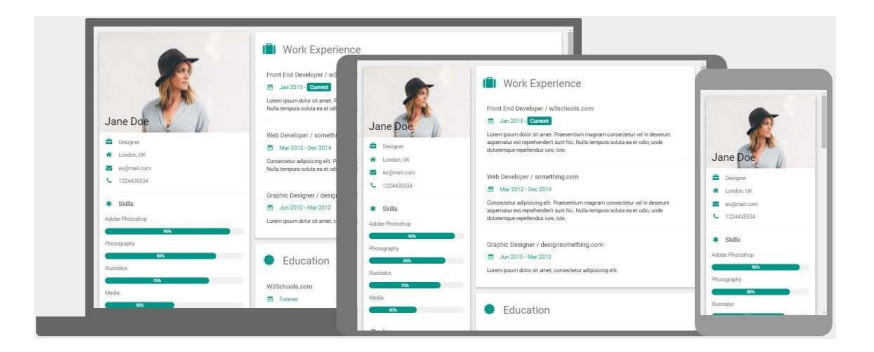

#### **EDITING & TESTING**

- Edit → Test/Preview → Complete?: upload
- Editor tips:
  - Atom
  - Visual Studio Code
- Browser: Right-click > Inspect: view how piece of a page is made/styled

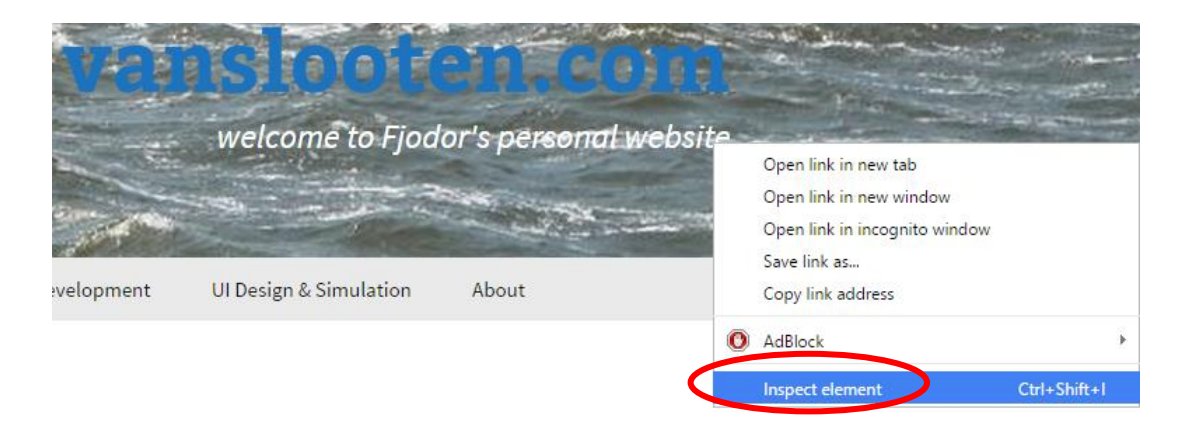

#### **CREATE A BLOG IN HTML**

#### <article>

<hl><hl>Example Blog post</hl>
<address class="author">By John Doe</address></address>

#### • Add at least: title & date

- Clear mark of beginning and end
- Latest on top

#### Example Blog post

By John Doe

Sept 11th, 2018

This example code shows how you could setup a Blog post in plain HTML. With the added CSS some styling and basic layout is done. Please be aware that a Blog post should have at least a title, an author, a date and one or more paragraphs of content. Blog posts should be in reverse chronological order, so latest one on top!

Want to add a "Read more/less" expandable section to this article? Look here

codepen.io/vanslooten/pens/tags/?selected\_tag=blog